*Circular Circular Técnica* 22

Campinas, SP Dezembro, 2015

#### Autor

Maurício Pinto Carvalho Conceição, graduando em Geografia, PUC-Campinas, bolsista CNPq (PIBIC) na Embrapa Monitoramento por Satélite, Campinas, SP.

Gustavo Bayma Siqueira da Silva Geógrafo, Mestre em Sensoriamento Remoto, analista da Embrapa Monitoramento por Satélite, Campinas, SP.

Sandra Furlan Nogueira Engenheira Agrônoma, Doutora em Química na Agricultura e no Ambiente, pesquisadora da Embrapa Monitoramento por Satélite, Cambinas. SP.

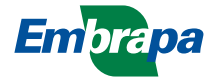

# Elaboração de perfis temporais de índices de vegetação a partir de imagens Landsat

## Introdução

O objetivo deste documento é orientar o usuário na busca e aquisição de imagens Landsat em lote e de produtos derivados, para posterior elaboração de séries temporais de índices de vegetação (IV), como o *Normalized Difference Vegetation Index* (NDVI) e o *Enhanced Vegetation Index* (EVI). Este tutorial foi desenvolvido no âmbito do projeto "Geotecnologias aplicadas à dinâmica de gases de efeito estufa na agropecuária brasileira" (GeoPecus), que tem como objetivo estimar a participação dos sistemas de produção agropecuários na dinâmica de gases de efeito estufa para subsidiar políticas públicas e alternativas de mitigação da emissão desses gases (EMBRAPA MONITORAMENTO POR SATÉLITE, 2015).

O documento está organizado da seguinte forma:

- Busca de imagens no site EarthExplorer, vinculado ao United States Geological Survey (USGS);
- Obtenção de imagens no site Science Processing Architecture (ESPA), vinculado ao USGS;
- Elaboração dos perfis temporais e escolha das amostras na área de interesse em ambiente QGIS; e
- 4. Elaboração dos gráficos dos perfis temporais em ambiente Excel.

## Busca de imagens Landsat e de produtos derivados no site EarthExplorer

As imagens Landsat foram adquiridas no site EarthExplorer (USGS, 2015a) do USGS, instituição de Geologia e Sensoriamento Remoto subordinada ao governo federal dos Estados Unidos. O acesso às imagens é possível após o usuário fazer um cadastro, por meio do botão *Register*, localizado no canto superior direito da página (Figura 1). Nessa etapa, o site solicita informações pessoais para o cadastro, em *User Registration* (Figura 2), e, uma vez finalizado o registro, o usuário pode acessar o site em *Sign in* (Figura 3).

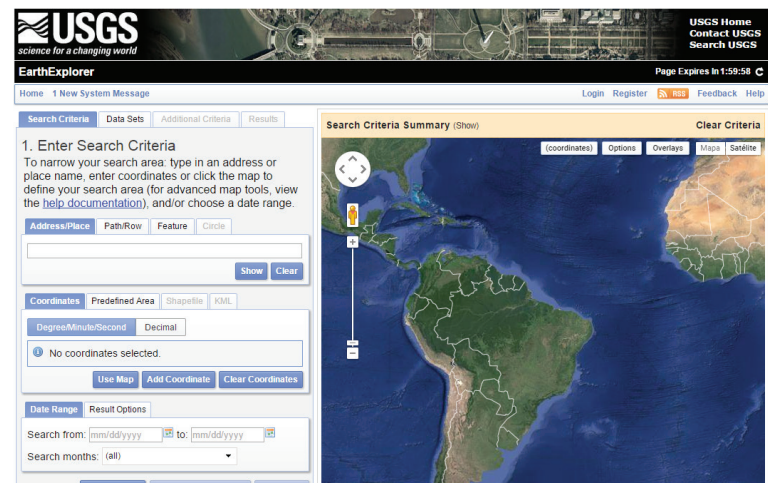

Figura 1. Interface principal do site EarthExplorer.

2

| a second second s | March 199                                                                         |                                                                                                    | Search US                                                                                                    |
|----------------------------------------------------------------------------------------------------|-----------------------------------------------------------------------------------|----------------------------------------------------------------------------------------------------|----------------------------------------------------------------------------------------------------|
| S Registration System (ERS                                                                                                    |                                                                                   |                                                                                                    |                                                                                                    |
|                                                                                                    |                                                                                   |                                                                                                    | 숙 Cancel                                                                                                    |
| 💄 User Regis                                                                                                    | tration                                                                           |                                                                                                    |                                                                                                    |
| User Credentials                                                                                                    | Contact Demographic                                                               | Contact Information                                                                                                    | Complete Registration                                                                                                    |
|                                                                                                    | is only used to determine trends in o                                             | lata usage. Review USGS Privacy Pol                                                                                                    | s not distributed to other organizations and<br>icies.                                                                               |
| The Cancel                                                                                                    | is only used to determine trends in c<br>button can be used to exit the registrat | lata usage. Review USGS Privacy Pol                                                                                                    | not distributed to other organizations and<br>icies.                                                                                 |
| The Cancel                                                                                                    | is only used to determine trends in o                                             | Username Requirements                                                                                                    | n not distributed to other organizations and icies.                                                                                  |
| The Cancel Username New Password                                                                                                    | is only used to determine trends in c                                             | Username Requirements Must be between 4 and 30 chai May contain alphabetic and nur May only contain the following s period "." at sign "@"                                              | not distributed to other organizations and<br>icles.<br>n entered will be lost.<br>racters<br>meric characters<br>special characters |
| The Cancel Username New Password Confirm New Password                                                                                                    | is only used to determine trends in c                                             | Username Requirements<br>Must be between 4 and 30 chai<br>May contain alphabetic and nur<br>May only contain the following s<br>period "."<br>at sign "@"<br>underscore "_"<br>dash "-" | not distributed to other organizations and<br>cles.<br>n entered will be lost.<br>racters<br>meric characters<br>special characters  |

Figura 2. Interface do registro do usuário no site EarthExplorer.

| Science for a changing world                                                                                                    |                                                                                                    | USGS H<br>Contact<br>Search U                                                                      | ome<br>USGS<br>JSGS            |
|----------------------------------------------------------------------------------------------------|----------------------------------------------------------------------------------------------------|----------------------------------------------------------------------------------------------------|--------------------------------|
| EROS Registration System (ERS)                                                                                                    |                                                                                                    |                                                                                                    |                                |
| ERS consolidates us                                                                                                    | ser profile and authentication for all EROS web services into a single independent applicatio                                                                                                    | n.                                                                                                 |                                |
|                                                                                                    | Sign In                                                                                                    |                                                                                                    |                                |
|                                                                                                    | sign in with your existing USGS registered username and password                                                                                                    |                                                                                                    |                                |
|                                                                                                    | Registered USGS Username                                                                                                    |                                                                                                    |                                |
|                                                                                                    | Registered USGS Password                                                                                                    |                                                                                                    |                                |
|                                                                                                    | forgot password?                                                                                                    |                                                                                                    |                                |
|                                                                                                    | Sign In                                                                                                    |                                                                                                    |                                |
|                                                                                                    | Don't have an account?                                                                                                    |                                                                                                    |                                |
|                                                                                                    | Create New Account                                                                                                    |                                                                                                    |                                |
| Privacy and Paperwork Reduction Act stat<br>Survey to better serve the public. Response<br>time required to complete this information c<br>individual. We ask you for some basic or | OMB number TBD<br>OMB expiration date TBD<br>tements: 16 U.S.C. 1a7 authorized collection of this information. This information will be use<br>to this request is voluntary. No action may be taken against you for refusing to supply the ir<br>ollection is estimated to average 5 minutes per response. We will not distribute responses<br>ganizational and contact information to help us interpret the results and, if needed, to conta<br>Comments on this collection should be sent to <u>custserv@usgs.gov</u> . | d by the U.S. Geolog<br>nformation requested<br>associated with you a<br>hot you for clarification | yical<br>I. The<br>Is an<br>n. |
| Accessibility FOIA Privacy                                                                                                    | Policies and Notices                                                                                                    | Feedback                                                                                           | Help                           |

Figura 3. Interface para acesso de usuários registrados (Login) no site EarthExplorer.

Na aba *Search Criteria*, o usuário determina o local e o período das imagens a serem obtidas. O local pode ser definido de três formas: 1) pelo nome da cidade (*Address/Place*); 2) pela órbita-ponto (*Path/ Row*) e 3) pela coordenada geográfica (*Coordinates*) (Figura 4). Cabe ressaltar que neste tutorial foi utilizada como exemplo uma área experimental de pecuária da Universidade de São de Paulo (USP), campus de Pirassununga, SP.

| Search Criteria                                                                                                    | Data Sets                                                                                      | Additional Criteria                                                                                           | Results                                            |
|----------------------------------------------------------------------------------------------------|------------------------------------------------------------------------------------------------|----------------------------------------------------------------------------------------------------|----------------------------------------------------|
| 1. Enter Sea<br>To narrow your<br>place name, er<br>define your sea<br>the <u>help docum</u><br>A<br>Address/Place | arch Crit<br>search ar<br>nter coordin<br>arch area (1<br><u>nentation</u> ),<br>B<br>Path/Row | eria<br>ea: type in an add<br>nates or click the r<br>for advanced map<br>and/or choose a c<br>Feature Circle | lress or<br>map to<br>o tools, view<br>date range. |
| Pirassununga                                                                                                    |                                                                                                |                                                                                                    |                                                    |
| , naccunangu                                                                                                    |                                                                                                |                                                                                                    | Show Clear                                         |
| C<br>Coordinates P                                                                                                 | redefined Area                                                                                 | a Shapefile KML                                                                                               |                                                    |
| Degree/Minute/                                                                                                    | Second D                                                                                       | ecimal                                                                                                    |                                                    |
| 1. Lat: 21° 59'                                                                                                    | 47" S, Lon:                                                                                    | 047° 25' 34" W                                                                                                | 🦅 🗙                                                |
|                                                                                                    | Use Map 🛛 A                                                                                    | dd Coordinate Clea                                                                                            | ar Coordinates                                     |
| Date Range Re                                                                                                    | sult Options                                                                                   |                                                                                                    |                                                    |
| Search from: 06                                                                                                    | 6/01/2013                                                                                      | ा to: 10/18/2015                                                                                              |                                                    |
| Search months:                                                                                                    | (all)                                                                                          | •                                                                                                    |                                                    |
| Da                                                                                                    | ta Sets »                                                                                      | Additional Criteria                                                                                           | » Results »                                        |

**Figura 4.** Interface da busca de imagens no site EarthExplorer: A, por nome (*Address/Place*); B, por órbita-ponto (*Path/Row*); e C, pelas coordenadas geográficas (*Coordinates*).

Após escolher o local de interesse, o passo seguinte é determinar o período de aquisição das imagens (Figura 5). As datas devem ser inseridas na ordem mês/dia/ ano.

| Date Range  | Result Options                |  |
|-------------|-------------------------------|--|
| Search from | : 06/01/2013 📧 to: 10/18/2015 |  |
| Search mon  | ths: (all) 🗸                  |  |

**Figura 5.** Definição do período temporal das imagens a serem obtidas no site EarthExplorer.

Na aba seguinte, *Data Sets*, é escolhido o satélite/ produto de interesse. Expandindo a opção *Landsat Archive* é possível observar as opções de escolha dos satélites Landsat. Neste trabalho foram escolhidas imagens OLI/Landsat-8 (*Landsat Surface Reflectance* – L8 OLI/TIRS) com correção atmosférica (Figura 6).

4

Mais informações sobre os procedimentos de correção atmosférica nas imagens disponíveis podem ser obtidas em http://landsat.usgs.gov/CDR LSR.php.

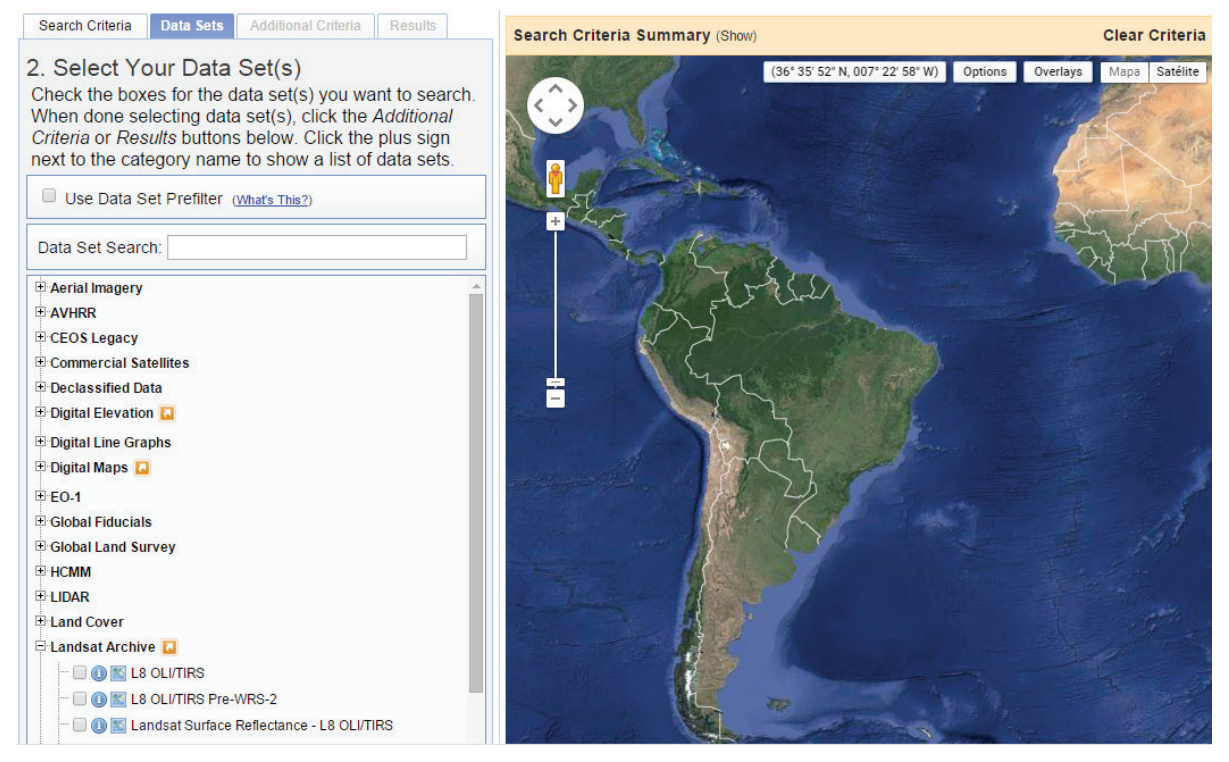

Figura 6. Interface da escolha de imagens/produtos no site EarthExplorer.

Na aba Additional Criteria, o usuário determina a busca no conjunto de dados (data sets) de interesse. Os principais critérios para buscas são cobertura de nuvens (Cloud Cover) e o nível de correção geométrica das imagens. Em Cloud Cover, é possível restringir os resultados em função do percentual de nuvens nas imagens. Por exemplo, o critério Less than 10% ignora imagens com mais de 10% de cobertura de nuvens. O nível de correção geométrica das imagens pode ser escolhido em Data Level Type. Mais detalhes sobre os níveis de correções geométricas disponíveis podem ser obtidos em http://landsat.usgs.gov/Landsat Processing Details.php. Após escolher a restrição do percentual de nuvens e o tipo de correção geométrica o usuário pode prosseguir, clicando em Results (Figura 7).

| Search Criteria                                                         | Data Sets                                 | Additional Criteria                                          | Results                   |
|-------------------------------------------------------------------------|-------------------------------------------|--------------------------------------------------------------|---------------------------|
| 3. Additional<br>If you have mo<br>dropdown to se<br>sets.              | I Criteria<br>re than one<br>elect the ac | t (Optional)<br>e data set selecter<br>Iditional criteria fo | d, use the<br>r each data |
| Data Sets:<br>Landsat Surface                                           | Reflectance                               | - L8 OLI/TIRS 🔻                                              |                           |
| All<br>Level 1GT<br>Level 1T                                            | <u>el 1</u>                               |                                                              |                           |
| Data Type LOR                                                           | <u>P</u>                                  |                                                              |                           |
| All<br>Less than 10%<br>Less than 20%<br>Less than 30%<br>Less than 40% | ·                                         |                                                              |                           |

**Figura 7.** Interface de critérios adicionais para busca de imagens no site EarthExplorer.

A Figura 8 mostra a interface do site EarthExplorer com o resultado da busca por imagens. À esquerda estão listadas todas as imagens que atenderam os critérios adotados e à direita está a localização das imagens na superfície terrestre. A descrição de cada imagem inclui a sua identidade - ID - (*Entity ID*), a data de aquisição (*Acquisition Date*) e a identificação da órbita do satélite (*Path/ Row*).

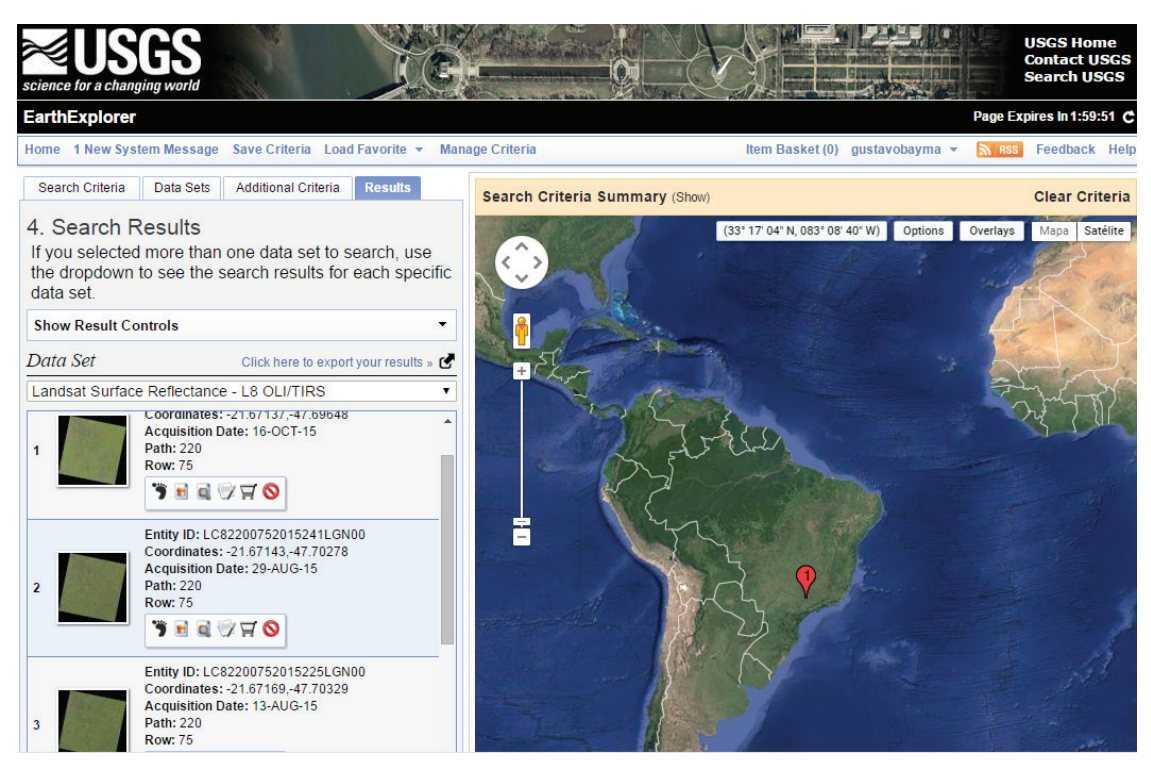

Figura 8. Interface dos resultados da busca de imagens no site EarthExplorer.

Foi necessário elaborar uma lista com as IDs das imagens, pois o site ESPA solicita como entrada essa informação para o processamento (Figura 9). Para isso, basta copiar e colar a ID de todas as imagens na ferramenta Bloco de Notas do Windows, como é mostrado na Figura 10.

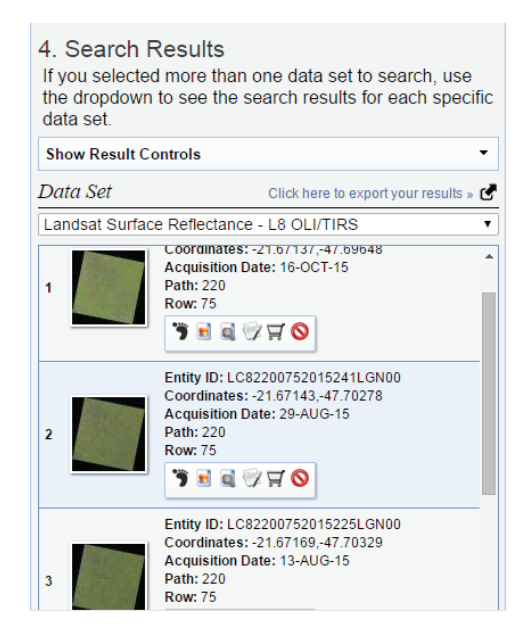

**Figura 9.** Identificação das IDs das imagens no site EarthExplorer.

| / Se   | m título - | Bloco de I | notas  |       |  |  |  | _ 🗆 🗵 |
|--------|------------|------------|--------|-------|--|--|--|-------|
| Arquiv | o Editar   | Formatar   | Exibir | Ajuda |  |  |  |       |
| LC82   | 2007520    | 15289LGN   | 100    |       |  |  |  | *     |
| LC82   | 2007520    | 15241LGN   | 000    |       |  |  |  |       |
| LC82   | 2007520    | 15225LGN   | 00     |       |  |  |  |       |
|        |            |            |        |       |  |  |  |       |
|        |            |            |        |       |  |  |  |       |
|        |            |            |        |       |  |  |  |       |
|        |            |            |        |       |  |  |  |       |
|        |            |            |        |       |  |  |  |       |
|        |            |            |        |       |  |  |  |       |
|        |            |            |        |       |  |  |  |       |
|        |            |            |        |       |  |  |  | ▼<br> |
|        |            |            |        |       |  |  |  |       |

Figura 10. Elaboração da lista de IDs para processamento no site ESPA.

## Obtenção de imagens no site Science Processing Architecture (ESPA)

A aquisição das imagens Landsat, com correção geométrica, atmosférica e seus produtos derivados, foi feita por meio do site ESPA (USGS, 2015b), também da USGS. Cabe ressaltar que esse site também permite que o usuário adquira imagens Modis, produtos MOD09 e MOD13. Para entrar no site ESPA é utilizado o mesmo *Login* previamente criado no EarthExplorer (Figura 11).

Após a permissão de *login*, a opção *Bulk Ordering* deve ser escolhida, seguida da opção *Order Data*. Esta última permite que o usuário faça o pedido do processamento de imagens Landsat em lote (Figura 12).

| ce for a changing wor | Contact US<br>Search US                                       | 50<br>50 |
|-----------------------|---------------------------------------------------------------|----------|
| A Ordering I          | iterface                                                      |          |
| duct Information      | <u>User Guide</u>                                             |          |
| Please log            | in to continue                                                |          |
| Username:             |                                                               |          |
| Password:             |                                                               |          |
| Log In                |                                                               |          |
| You may er            | er the same credentials used to access <u>EarthExplorer</u> . |          |
| rou may er            | en die Same endeendals used to decess <u>eurorenporten</u> .  |          |
| Register for a        | n account Forgot your password?                               |          |
|                       |                                                               |          |
|                       |                                                               |          |
|                       |                                                               |          |
|                       |                                                               |          |
|                       |                                                               |          |

Figura 11. Interface de acesso do site ESPA.

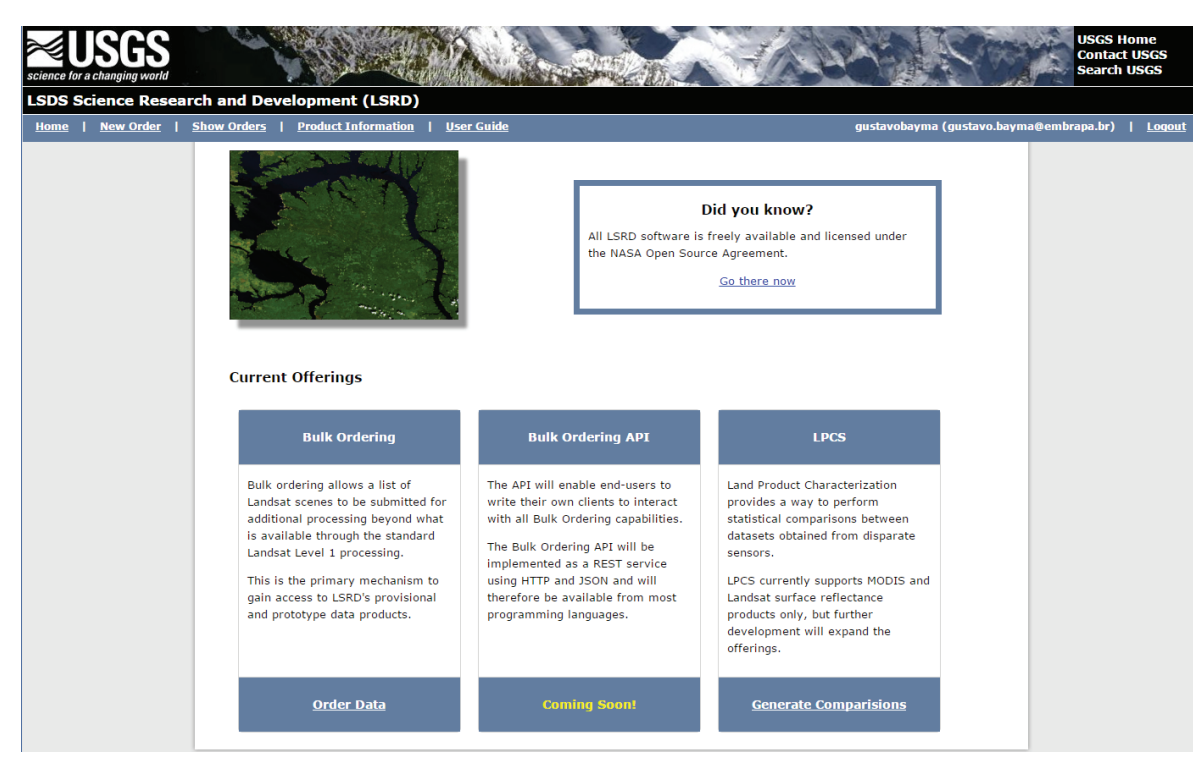

Figura 12. Interface da escolha do pedido de imagens e produtos no site ESPA.

Em Scene List, o usuário deve carregar o arquivo txt previamente salvo no Bloco de Notas. Caso o usuário queira obter as imagens em níveis de cinza, deve marcar a opção Original Data Products em Source Products. Em Additional Processing (Landsat Only), o usuário pode escolher imagens com correção atmosférica no topo da atmosfera (Top *Atmosphere Reflectance*), imagens corrigidas para reflectância da superfície (*Surface Reflectance*) e temperatura de superfície (*Brightness Temperature*).

Também em *Additional Processing (Landsat Only)* estão disponíveis alguns IVs entre os índices espectrais (*Spectral Indices*) (Figura 13).

#### Add Input Products (Show Available Products)

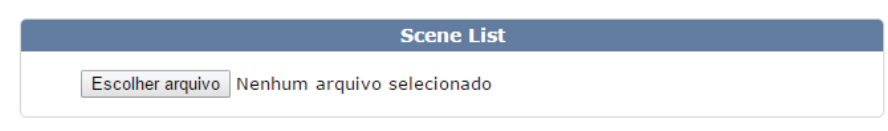

#### Select Product Contents

8

|                           | Source Products |  |
|---------------------------|-----------------|--|
| Original Input Products   |                 |  |
| Original Input Metadata   |                 |  |
| Customized Input Products |                 |  |

#### Additional Processing (Landsat Only)

| Top of Atmosphere Reflectance |
|-------------------------------|
| Surface Reflectance           |
| Brightness Temperature        |

| Spectral Indices          |
|---------------------------|
| Surface Reflectance NDVI  |
| Surface Reflectance EVI   |
| Surface Reflectance SAVI  |
| Surface Reflectance MSAVI |
| Surface Reflectance NDMI  |
| Surface Reflectance NBR   |
| Surface Reflectance NBR2  |

Figura 13. Interface da escolha do pedido de imagens e produtos no site ESPA.

O site ESPA permite a reprojeção das imagens em *Reproject Products* e a modificação dos limites da imagem em *Modify Image Extents*.

Este último é de suma importância, pois diminui o tempo de processamento das imagens (Figura 14).

9

|                                                                                                    | Customization Options                                                                                                    |  |
|----------------------------------------------------------------------------------------------------|----------------------------------------------------------------------------------------------------|--|
| Output Format 🔍 🖲 G                                                                                                    | GeoTiff OENVI OHDF-EOS2                                                                                                    |  |
| eproject Products                                                                                                    |                                                                                                    |  |
| Projection: Universal                                                                                                    | Transverse Mercator 🔻                                                                                                    |  |
| UTM Zone 1-60                                                                                                    | South <b>•</b>                                                                                                    |  |
|                                                                                                    |                                                                                                    |  |
|                                                                                                    |                                                                                                    |  |
| odify Image Extents                                                                                                    |                                                                                                    |  |
| Odify Image Extents     Occimal Degrees     -180.0 to 180.0                                                                               | Meters           Upper left X coordinate                                                                                       |  |
| <ul> <li>Odify Image Extents</li> <li>Decimal Degrees</li> <li>-180.0 to 180.0</li> <li>-90.0 to 90.0</li> </ul>                          | <ul> <li>Meters</li> <li>Upper left X coordinate</li> <li>Upper left Y coordinate</li> </ul>                                   |  |
| <ul> <li>Odify Image Extents</li> <li>Decimal Degrees</li> <li>-180.0 to 180.0</li> <li>-90.0 to 90.0</li> <li>-180.0 to 180.0</li> </ul> | <ul> <li>Meters</li> <li>Upper left X coordinate</li> <li>Upper left Y coordinate</li> <li>Lower right X coordinate</li> </ul> |  |

#### **Customize Outputs**

Figura 14. Interface para customização da projeção e extensão das imagens e produtos derivados no site ESPA

Após o usuário confirmar o pedido em *Submit*, aparece uma tela com a confirmação do pedido e o número de imagens solicitadas. O processamento das imagens é confirmado por um e-mail da ESPA enviado para o endereço cadastrado no *Login*. Quando o pedido é finalizado, um link é disponibilizado para acessar o status do processamento das imagens (Figura 15).

| e:<br>pa | spa@usgs.gov                                                                                                    |
|----------|----------------------------------------------------------------------------------------------------|
| m        | nauricio.mpcc@gmail.com-10082015-085117 is now complete and can be downloaded from http://espa.cr.usgs.gov/ordering/status/ |
| T        | his order will remain available for 10 days. Any data not downloaded will need to be reordered after this time.             |
| Ρ        | lease contact Customer Services at 1-800-252-4547 or email custserv@usgs.gov with any questions.                            |
| R        | equested products                                                                                                    |
|          | T52210712011205CUB00<br>T52210712011237CUB00<br>T52210712011253COA00<br>T52210712011221COA01<br>T52210712011221COA01        |

Figura 15. Interface do e-mail de confirmação do pedido de imagens e produtos no site ESPA.

Por meio desse link é possível visualizar os produtos solicitados e o fazer o download de cada um individualmente (Figura 16). Finalizado o processo, o usuário deve extrair os arquivos para a pasta de interesse utilizando software como o WinRar ou 7-Zip.

| Requested: 5     | Completed: 5    | Open: 0  | Waiting on data: 0          |  |
|------------------|-----------------|----------|-----------------------------|--|
| Order:           | 02152016-060257 | Date Ord | ered: 2016-02-15 06:02:57   |  |
| Status: Complete |                 | Date Con | pleted: 2016-02-15 06:21:08 |  |

Requested Processing: ndvi, Output Format is geotiff

| Product               | Status   | Product URL     | Chksum URL      | Note |
|-----------------------|----------|-----------------|-----------------|------|
| LT52210712011205CUB00 | Complete | <u>Download</u> | <u>Checksum</u> |      |
| LT52210712011253COA00 | Complete | Download        | <u>Checksum</u> |      |
| LT52210712011301CUB00 | Complete | Download        | <u>Checksum</u> |      |
| LT52210712011221COA01 | Complete | Download        | <u>Checksum</u> |      |
| LT52210712011237CUB00 | Complete | Download        | Checksum        |      |

Figura 16. Interface para download das imagens e produtos no site ESPA.

Agora todas as bandas da imagem estarão disponíveis em formato TIFF e um arquivo XML contendo os metadados. Neste trabalho foram selecionadas as imagens de reflectância da superfície e os IVs EVI e NDVI (Figura 17).

| LC82250742013270LGN00                 | 09/12/2015 11:20 | Documento XML | 11 KB        |
|---------------------------------------|------------------|---------------|--------------|
| LC82250742013270LGN00_cfmask          | 09/12/2015 11:20 | Imagem TIFF   | 59.032 KB    |
| LC82250742013270LGN00_cfmask_conf     | 09/12/2015 11:20 | Imagem TIFF   | 59.032 KB    |
| LC82250742013270LGN00_sr_band1        | 09/12/2015 11:20 | Imagem TIFF   | 118.001 KB   |
| LC82250742013270LGN00_sr_band2        | 09/12/2015 11:20 | Imagem TIFF   | 118.001 KB   |
| LC82250742013270LGN00_sr_band3        | 09/12/2015 11:20 | Imagem TIFF   | 118.001 KB   |
| LC82250742013270LGN00_sr_band4        | 09/12/2015 11:20 | Imagem TIFF   | 118.001 KB   |
| LC82250742013270LGN00_sr_band5        | 09/12/2015 11:20 | Imagem TIFF   | 118.001 KB   |
| LC82250742013270LGN00_sr_band6        | 09/12/2015 11:20 | Imagem TIFF   | 118.001 KB   |
| LC82250742013270LGN00_sr_band7        | 09/12/2015 11:20 | Imagem TIFF   | 118.001 KB   |
| LC82250742013270LGN00_sr_cloud        | 09/12/2015 11:20 | Imagem TIFF   | 59.032 KB    |
| 😹 LC82250742013270LGN00_sr_evi        | 09/12/2015 11:20 | Imagem TIFF   | 118.001 KB   |
| LC82250742013270LGN00_sr_ndvi         | 09/12/2015 11:20 | Imagem TIFF   | 118.001 KB   |
| LC82250742013270-SC20151209072051.tar | 09/12/2015 11:20 | Arquivo TAR   | 1.239.130 KB |

Figura 17. Arquivos de imagens e produtos obtidos no site ESPA.

### Perfis temporais em ambiente OGIS

A elaboração dos perfis temporais consiste em três etapas: a) empilhamento (*layer stack*) das imagens de interesse do usuário (NDVI, no caso deste trabalho); b) geração de amostras aleatórias na área de interesse; c) extração dos valores de NDVI das amostras geradas. Para a elaboração dos perfis temporais das bandas de NDVI foi utilizado o software Quantum GIS (QGIS, 2015), escolhido por ter licença gratuita. No QGIS devem ser importados os arquivos de imagem (*raster*) correspondentes às bandas NDVI da área de estudo (Figura 18). Após a conclusão desse processo, os arquivos ficam disponíveis em "Camadas" (Figura 19). 11

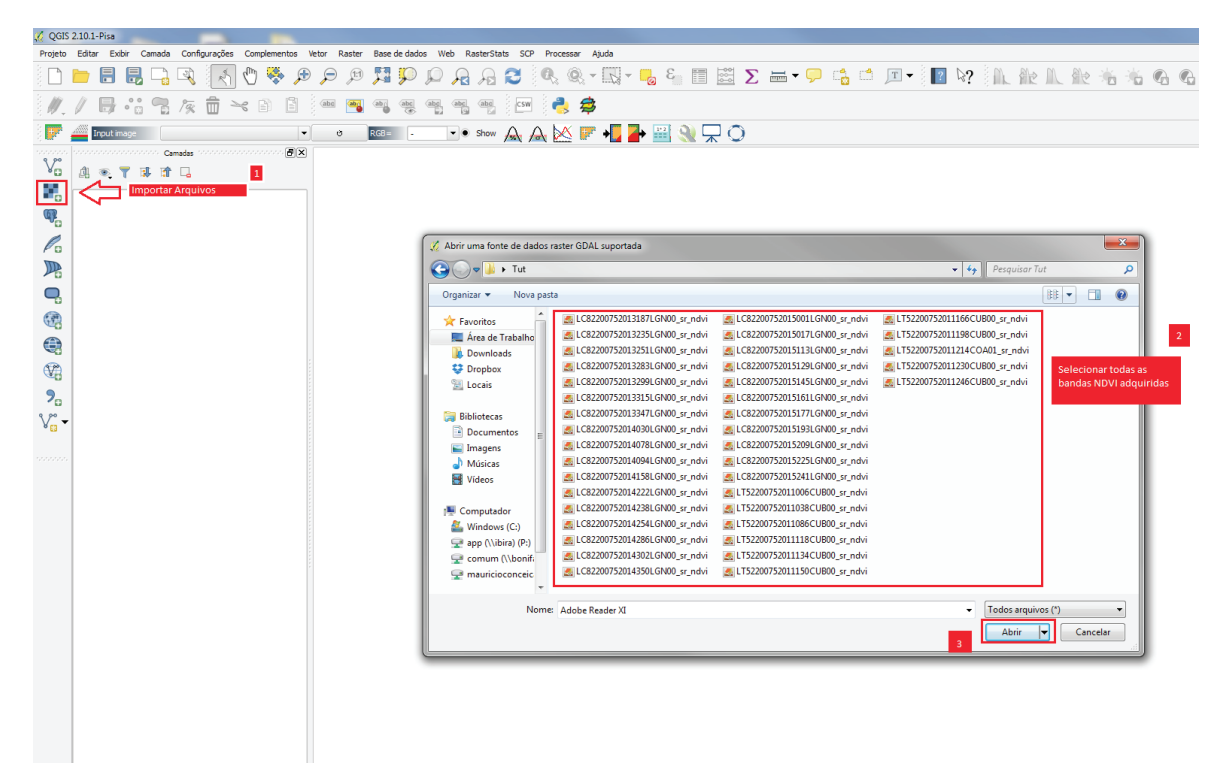

Figura 18. Interface para abrir imagens de NDVI em ambiente QGIS.

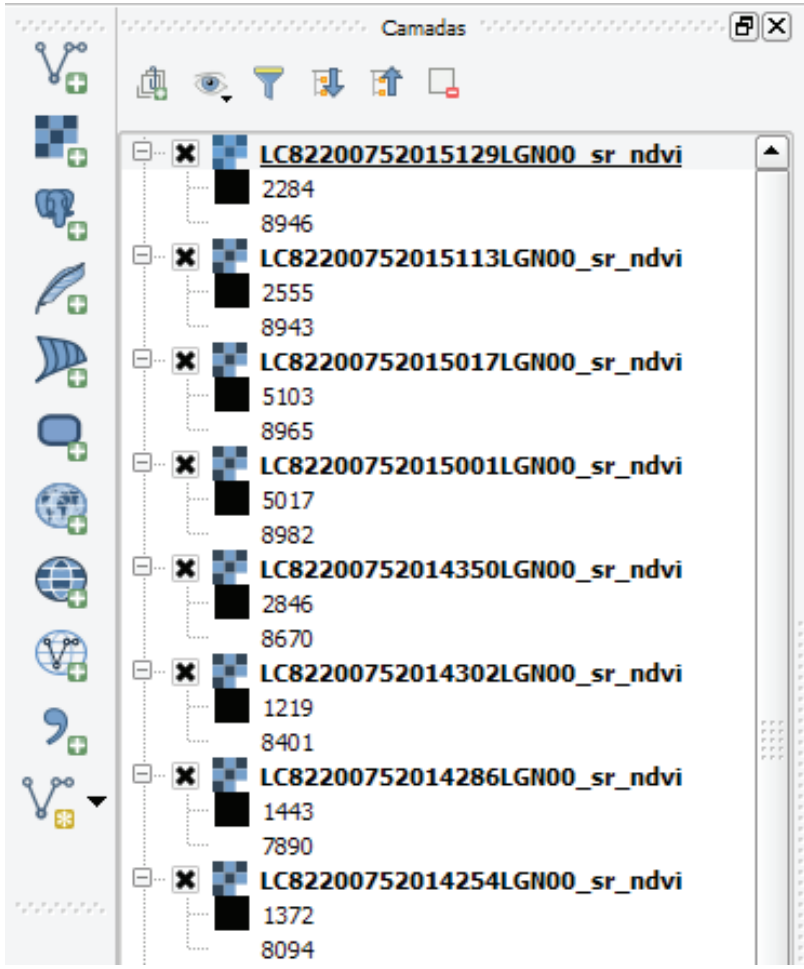

Figura 19. Interface com a lista de imagens de NDVI em ambiente QGIS.

O procedimento para o empilhamento (*layer stack*) das imagens NDVI de interesse ocorre por meio dos comandos: *Raster* > Miscelânea > Construir *raster* virtual (Figura 20). Na ferramenta, o usuário deve escolher a opção "Usar camadas *raster* visíveis para entrada", uma vez que os arquivos foram carregados previamente.

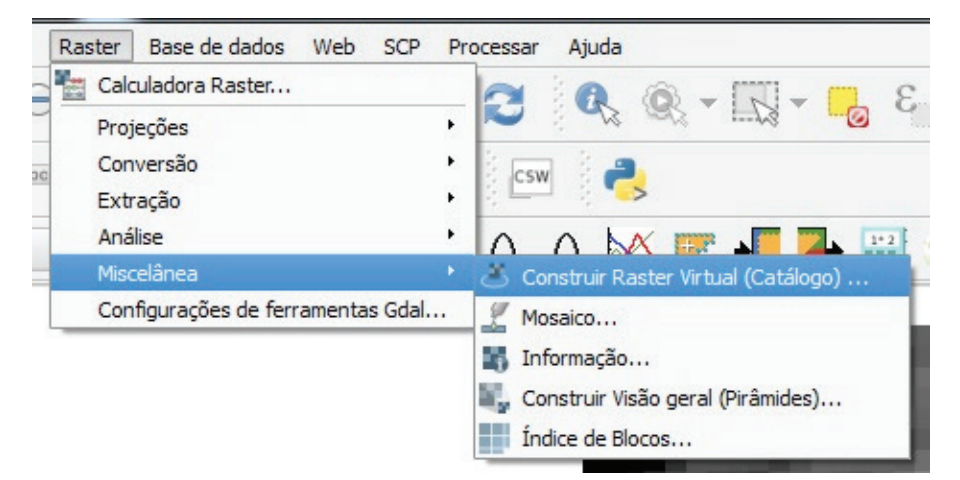

Figura 20. Caminho para a ferramenta "Construir raster virtual" em ambiente QGIS.

Caso opte por não carregar as imagens de interesse no início do procedimento, deve ser usada a opção "Arquivos de entrada" e selecionada a pasta que contém as imagens. Na opção "Arquivo de saída", o usuário escolhe a pasta com o destino e o nome do arquivo final, e a opção "Carregar tela ao concluir" possibilita que o arquivo processado seja carregado na tela ao ser finalizado (Figura 21). 13

| 😢 Construir Raster virtual (catálogo)                                                                                                    |                   |            |  |  |  |  |  |  |  |  |  |
|----------------------------------------------------------------------------------------------------|-------------------|------------|--|--|--|--|--|--|--|--|--|
| <b>.</b>                                                                                                    |                   |            |  |  |  |  |  |  |  |  |  |
| X Usar camadas raster visiveis para entrada                                                                                                    |                   |            |  |  |  |  |  |  |  |  |  |
| Escolha a pasta de entrada ao invés de arquivos                                                                                                    |                   |            |  |  |  |  |  |  |  |  |  |
| <u>A</u> rquivos de entrada                                                                                                    |                   | Selecione, |  |  |  |  |  |  |  |  |  |
| <u>A</u> rquivo de saída                                                                                                    | ssununga_ndvi.vrt | Selecione  |  |  |  |  |  |  |  |  |  |
| <u>R</u> esolução                                                                                                    | Média             | -          |  |  |  |  |  |  |  |  |  |
| 🗙 <u>N</u> enhuma fonte de dados                                                                                                    | 0                 | ▲<br>▼     |  |  |  |  |  |  |  |  |  |
| X Separar                                                                                                    |                   |            |  |  |  |  |  |  |  |  |  |
| Permitir diferença de projeç                                                                                                    | ão                |            |  |  |  |  |  |  |  |  |  |
| 🗶 <u>C</u> arregar na tela ao concluir                                                                                                    |                   |            |  |  |  |  |  |  |  |  |  |
| gdalbuildvrt -separate -srcnodata 0<br>"C:/Users/bayma/Dropbox/_embrapa/_ongoing/circular_tecni<br>ca_mauricio/Bandas NDVI/pirassununga_ndvi.vrt" "C:<br>\\Users\\bayma\\Dropbox\\_embrapa\_ongoing\\circular_tecni<br>nica_mauricio\Bandas<br>NDVI\\LC82200752013187LGN00_sr_ndvi.tif" "C:<br>\\Users\\bayma\\Dropbox\\_embrapa\\_ongoing\\circular_tecni<br>\\Users\\bayma\\Dropbox\\_embrapa\\_ongoing\\circular_tecni<br>\\Users\\bayma\\Dropbox\\_embrapa\\_ongoing\\circular_tecni<br>\\Users\\bayma\\Dropbox\\_embrapa\\_ongoing\\circular_tecni<br>\\Users\\bayma\\Dropbox\\_embrapa\\_ongoing\\circular_tecni<br>\\Users\\bayma\\Dropbox\\_embrapa\\_ongoing\\circular_tecni<br>\\Users\\bayma\\Dropbox\\_embrapa\\_ongoing\\circular_tecni<br>\\Users\\bayma\\Dropbox\\_embrapa\\_ongoing\\circular_tecni<br>\\Users\\bayma\\Dropbox\\_embrapa\\_ongoing\\circular_tecni<br>\\Users\\Dayma\\Dropbox\\_embrapa\\_ongoing\\circular_tecni<br>\\Users\\Dayma\\Dropbox\\_embrapa\\_ongoing\\circular_tecni<br>\\Users\\Dayma\\Dropbox\\_embrapa\\_ongoing\\circular_tecni<br>\\Users\\Dayma\\Dropbox\\_embrapa\\_ongoing\\circular_tecni<br>\\Users\\Dayma\\Dropbox\\_embrapa\\_ongoing\\circular_tecni<br>\\Users\\Dayma\\Dropbox\\_embrapa\\_ongoing\\circular_tecni<br>\\Users\\Dayma\\Dropbox\\_embrapa\\_ongoing\\circular_tecni<br>\\Users\\Dayma\\Dropbox\\_embrapa\\_ongoing\\circular_tecni<br>\\Users\\Dropbox\\_embrapa\\Dropbox\\_embrapa\\_ongoing\\circular_tecni<br>\\Users\\Dropbox\\_embrapa\\Dropbox\\_embrapa\\Dropbox\\_embrapa\\Dropbox\\_embrapa\\Dropbox\\_embrapa\\Dropbox\\_embrapa\\Dropbox\\Lendar_tecni<br>\\Users\\Dropbox\\Lendar\Users\\Dropbox\\Lendar\Users\\Dropbox\\Lendar\Users\\Dropbox\\Lendar\Users\\Lendar\Users\\Dropbox\\Lendar\Users\\Lendar\Users\\Dropbox\\Lendar\Users\\Dropbox\\Lendar\Users\\Lendar\Users\\Lendar\Users\\Lendar\Users\\Lendar\Users\\Lendar\Users\Users\Users\Users\Users\Users\Users\Users\Users\Users\Users\Users\Users\Users\Users\Users\Users\Users\Users\Users\Users\Users\Users\Users\Users\Users\Users\Users\Users\Users\Users\Users\Users\Users\Users\Users\Users\Users\Users\Users\Users\Users\User |                   |            |  |  |  |  |  |  |  |  |  |
| ОК                                                                                                    | Fechar            | Ajuda      |  |  |  |  |  |  |  |  |  |
|                                                                                                    |                   |            |  |  |  |  |  |  |  |  |  |

**Figura 21**. Interface da ferramenta "Construir *raster* virtual" em ambiente QGIS.

A segunda etapa consiste na geração de amostras aleatórias na área de interesse do usuário para posterior extração dos valores de NDVI. Neste trabalho foram consideradas três áreas: piquetes do sistema de manejo intensivo de gado, piquetes do sistema de manejo extensivo – ambos da fazenda experimental da USP em Pirassununga – e uma área de Cerrado natural nas proximidades da fazenda. Cabe ressaltar que, para criar os pontos amostrais aleatórios, cada área de interesse deve estar separada em um arquivo *shapefile* diferente. A Figura 22 mostra o croqui da área de estudo em Pirassununga. Para o sistema intensivo existem seis piquetes, para o sistema extensivo, três piquetes, e apenas uma área corresponde à vegetação natural.

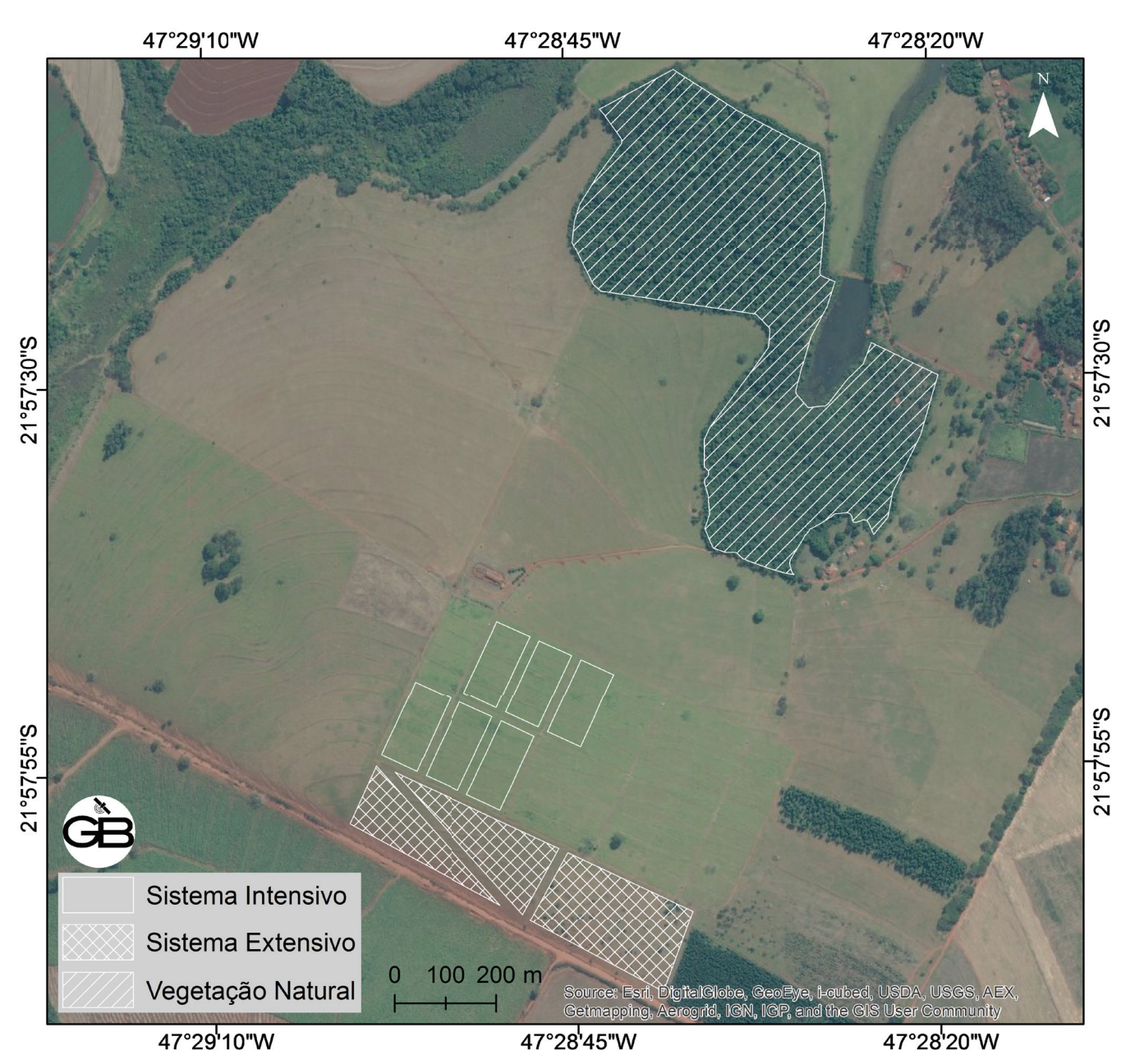

**Figura 22.** Croqui dos piquetes e da área de vegetação natural localizados na área experimental de Pirassununga.

Como o objetivo da pesquisa foi avaliar cada piquete de cada tipo de sistema de manejo e a vegetação natural, foram criados pontos amostrais para cada piquete separadamente. Os pontos aleatórios foram criados por meio dos comandos: Processar > Caixa de Ferramenta. Após clicar em "Caixa de Ferramenta", o campo "Caixa de ferramentas de processamento" é exibido e o usuário pode procurar a ferramenta de interesse no campo de busca. Neste exemplo foi utilizada a busca por *points*. O resultado aponta para a ferramenta *Random points inside polygons* (Figura 23). Caso a ferramenta não esteja habilitada, o usuário deve habilitar por meio dos comandos: Complementos > Gerenciar e Instalar Complementos > *Processing*.

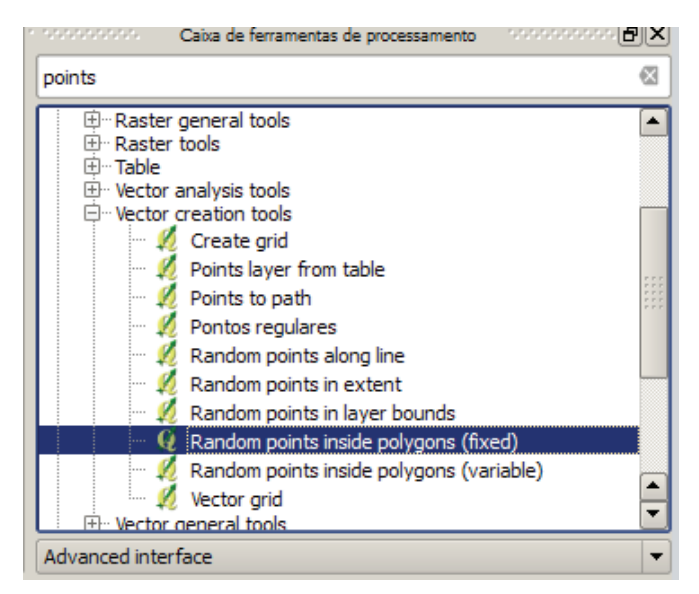

**Figura 23.** Interface da "Caixa de ferramentas de processamento" para busca da ferramenta *Random points inside polygons* em ambiente QGIS.

Em "Camada de Entrada", deve ser escolhida a área de interesse. O número de pontos é determinado no campo "número ou densidade de pontos". Em "distância mínima", o usuário determina a distância dos pontos entre si, um parâmetro importante, pois evita que dois pontos amostrais caiam no mesmo *pixel* (Figura 24).

| Random points inside polygons (fixed)                   |     |          | ?   |
|---------------------------------------------------------|-----|----------|-----|
| Parâmetros Log Ajuda                                    |     |          |     |
| Camada de entrada                                       |     |          |     |
| pirassununga_23_1_1 [EPSG:32723]                        |     | •        | 1   |
| Estratégia de amostragem                                |     |          |     |
| Points count                                            |     |          | -   |
| número ou densidade de pontos                           |     |          |     |
| 30.00000                                                |     | <b>•</b> |     |
| distância mínima                                        |     |          |     |
| 30.000000                                               |     | *        |     |
| Pontos aleatórios                                       |     |          |     |
| C:/Users/bayma/AppData/Local/Temp/processing/23_1_1.shp |     |          |     |
| XI Abrir arquivo de saída depois rodar o algorítmo      |     |          |     |
| 0%                                                      |     |          | _   |
|                                                         | Run | Fed      | har |

Figura 24. Interface da ferramenta *Random points inside polygons* para geração dos pontos amostrais.

Caso o usuário tenha uma imagem de alta resolução espacial, convém fazer a análise dos pontos gerados. Essa análise permite retirar pontos que porventura tenham sido gerados em áreas de solo exposto (como curvas de nível) e áreas com árvores ou sombras (cercas, por exemplo). Cabe ressaltar também o efeito de borda dos piquetes. O usuário também pode elaborar um *buffer* interno dos piquetes, para evitar que algumas amostras caiam sobre estradas de terra que possam circundar a área de análise. A última parte da elaboração dos perfis temporais consiste na extração dos valores de NDVI relacionados aos pontos amostrais. A extração dos valores das imagens de NDVI dos pontos amostrais ocorre por meio da ferramenta *Point sampling tool*. Para acessa-la basta selecionar: Complementos > *Analyses* > *Point sampling tool* (Figura 25). Caso a ferramenta não esteja habilitada, o usuário deve instalá-la por meio dos comandos: Complementos > Gerenciar e instalar complementos > *Point sampling tool*.

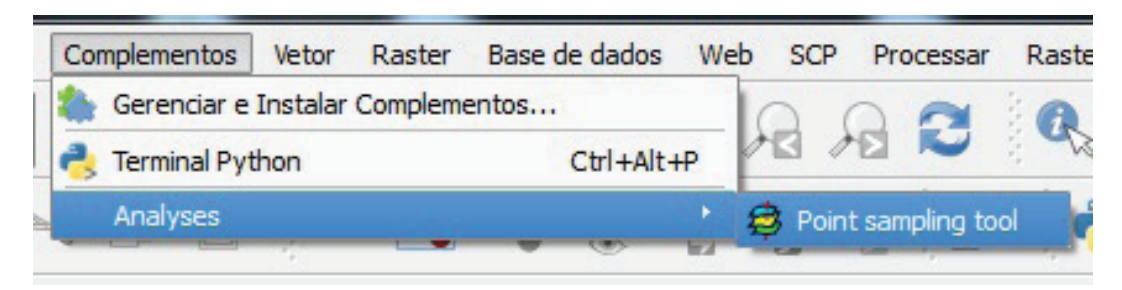

Figura 25. Interface do caminho para acessar a ferramenta Point sampling tool em ambiente QGIS.

A ferramenta solicita que o usuário indique o arquivo *shapefile* dos pontos amostrais em *Layer containing sampling points*, o arquivo de imagens NDVI empilhadas (*layer stack*) em *Layers with*  *fields/ bands to get values from* e o destino do arquivo final no formato csv em *Output point vector layer* (Figura 26).

| Point Sampling Tool                               | ?      |
|---------------------------------------------------|--------|
| General Fields About                              |        |
| ayer containing sampling points:                  |        |
| pirassununga_23_1_1_amostras                      | -      |
| ayers with fields/bands to get values from:       |        |
| pirassununga_23_1_1_amostras : CID (source point) |        |
| LayerStack_NDVI : Banda 01 (raster)               |        |
| LayerStack_NDVI : Banda 02 (raster)               |        |
| LayerStack_NDVI : Banda 03 (raster)               |        |
| LayerStack_NDVI : Banda 04 (raster)               |        |
| LayerStack_NDVI : Banda 05 (raster)               |        |
| LayerStack_NDVI : Banda 06 (raster)               |        |
| LayerStack_NDVI : Banda 07 (raster)               |        |
| LayerStack_NDVI : Banda 08 (raster)               |        |
| LayerStack_NDVI : Banda 09 (raster)               |        |
| LayerStack_NDVI : Banda 10 (raster)               | -      |
| Output point vector laver:                        |        |
|                                                   |        |
|                                                   | Buscar |
|                                                   |        |
| X Add created layer to the TOC                    |        |
|                                                   |        |
|                                                   |        |
| status:                                           | ·      |
| Complete the input fields and press OK OK         | Fechar |
|                                                   |        |

Figura 26. Interface da ferramenta *Point sampling tool*.

A visualização dos valores de NDVI de cada ponto amostral ocorre por meio da consulta da tabela de atributos. Clicando com o botão direito no arquivo *shapefile* gerado (no caso deste trabalho "pirassunga\_23\_1\_1\_amostras\_NDVI"), o usuário deve selecionar a opção "Abrir tabela de atributos" (Figura 27).

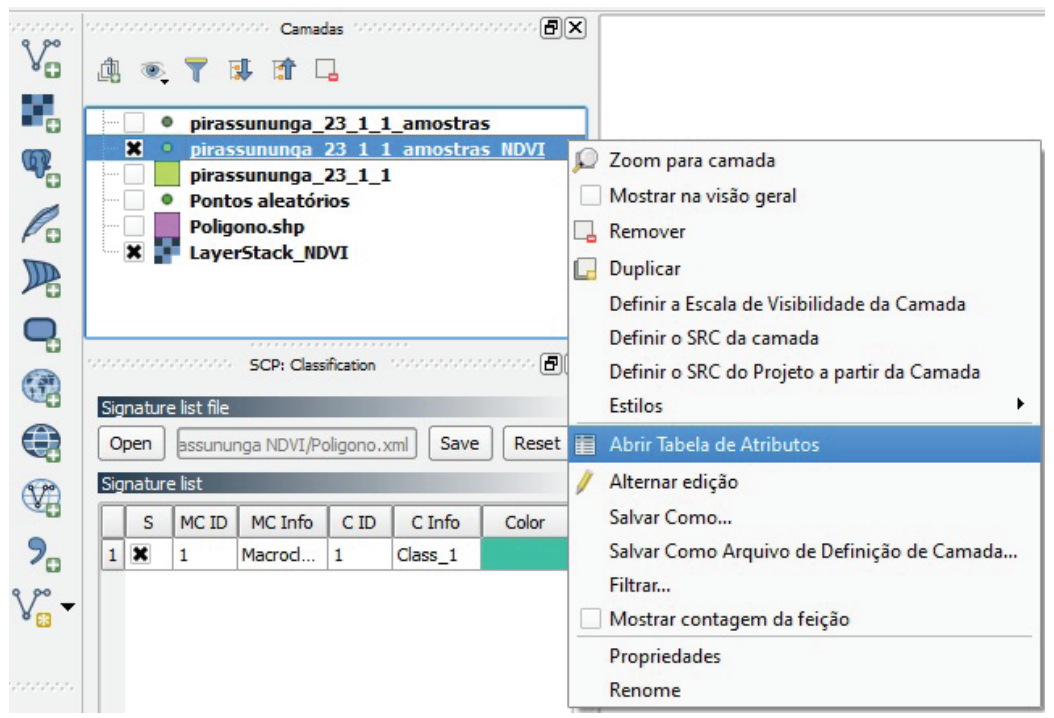

Figura 27. Interface do caminho para consulta da tabela de atributos em ambiente QGIS.

## Gráficos dos perfis temporais

Foi utilizado o programa Microsoft Excel para elaborar os gráficos dos perfis temporais, por sua facilidade para trabalhar tabelas e gráficos. Para isso, o usuário deve copiar os valores de NDVI da tabela de atributos dos pontos amostrais (Figura 28).

| 🔏 Tabela de atributo - points :: Total de Feições: 11, filtrado: 11, selecionado: 0 |                        |              |            |            |            |            |            |            |            |  |  |  |
|-------------------------------------------------------------------------------------|------------------------|--------------|------------|------------|------------|------------|------------|------------|------------|--|--|--|
| /                                                                                   | 3 🔒                    | <b>-</b> 🗈 🙆 | 🍀 🎾 👔      |            | 8          |            |            |            | ?          |  |  |  |
|                                                                                     | LayerSta_1 🗸           | LayerSta_2   | LayerSta_3 | LayerSta_4 | LayerSta_5 | LayerSta_6 | LayerSta_7 | LayerSta_8 | LayerSta_9 |  |  |  |
| 0                                                                                   | 5550.00000             | 6410.00000   | 658.00000  | 7959.00000 | 7811.00000 | 4961.00000 | 5762.00000 | 6197.00000 | 7079.00000 |  |  |  |
| 1                                                                                   | 5800.00000             | 7231.00000   | 593.00000  | 8299.00000 | 7908.00000 | 4241.00000 | 6931.00000 | 7770.00000 | 8426.00000 |  |  |  |
| 2                                                                                   | 6043.00000             | 7371.00000   | 610.00000  | 8094.00000 | 7751.00000 | 4612.00000 | 7217.00000 | 7863.00000 | 8395.00000 |  |  |  |
| 3                                                                                   | 6041.00000             | 7047.00000   | 636.00000  | 8266.00000 | 7825.00000 | 4752.00000 | 6526.00000 | 7529.00000 | 8148.00000 |  |  |  |
| 4                                                                                   | 5854.00000             | 7314.00000   | 610.00000  | 8094.00000 | 7719.00000 | 4668.00000 | 7058.00000 | 7724.00000 | 8190.00000 |  |  |  |
| 5                                                                                   | 5369.00000             | 6749.00000   | 641.00000  | 8149.00000 | 7934.00000 | 4648.00000 | 6128.00000 | 6873.00000 | 7657.00000 |  |  |  |
| 6                                                                                   | 6345.00000             | 7371.00000   | 658.00000  | 8131.00000 | 7641.00000 | 4072.00000 | 7027.00000 | 7796.00000 | 8310.00000 |  |  |  |
| 7                                                                                   | 6042.00000             | 7172.00000   | 649.00000  | 8113.00000 | 7673.00000 | 4863.00000 | 6926.00000 | 7801.00000 | 8306.00000 |  |  |  |
| 8                                                                                   | 5854.00000             | 7202.00000   | 658.00000  | 7959.00000 | 7656.00000 | 4331.00000 | 6818.00000 | 7546.00000 | 7987.00000 |  |  |  |
| 9                                                                                   | 6147.00000             | 7202.00000   | 610.00000  | 8094.00000 | 7480.00000 | 3864.00000 | 7207.00000 | 7799.00000 | 8351.00000 |  |  |  |
| 10                                                                                  | 5027.00000             | 5986.00000   | 683.00000  | 7918.00000 | 7673.00000 | 4733.00000 | 4839.00000 | 5328.00000 | 6465.00000 |  |  |  |
|                                                                                     | Mostrar todas as feiçô | ŏes 🗸        |            |            |            |            |            |            |            |  |  |  |

Figura 28. Tabela de atributos com valores do NDVI (multiplicados por 10.000) dos pontos amostrais em ambiente QGIS.

Em ambiente QGIS, o usuário deve visualizar a tabela de atributos, selecionar a opção "Inverter seleção" (Ctrl + R), copiar os valores (Ctrl + C) e colar (Ctrl + V) na planilha Excel (Figura 29).

18

Cabe ressaltar que os dados disponibilizados têm seus valores multiplicados por 10.000.

|                    | 🚽 🍠 e (° 🗉 🖓 📼                                         |         |            |            |            |                       |                                              |                                    |                          |            |             | Pasta  |
|--------------------|--------------------------------------------------------|---------|------------|------------|------------|-----------------------|----------------------------------------------|------------------------------------|--------------------------|------------|-------------|--------|
| Are                | quivo Página Inicia                                    | l Inse  | rir Layout | da Página  | Fórmulas   | Dados F               | Revisão Ex                                   | ibição Su                          | plementos                |            |             |        |
| Co                 | A Recortar A Recortar A Copiar ▼ A Copiar ▼ A Copiar ▼ | natação | Calibri    | • 11 •     | A A ■      | ■ <mark>= </mark>   { | »- ≣:<br>::::::::::::::::::::::::::::::::::: | Quebrar Texto /<br>Nesclar e Centr | Automaticame<br>alizar * | nte Geral  | % 000 500 ≨ | Format |
|                    | Área de Transferência                                  | Ei      |            | Fonte      | Gi .       |                       | Alinham                                      | iento                              |                          | G N        | úmero       | G      |
| A1 - ( Jx wkt_geom |                                                        |         |            |            |            |                       |                                              |                                    |                          |            |             |        |
|                    | А                                                      | В       | С          | D          | E          | F                     | G                                            | Н                                  | I.                       | J          | K           | L      |
| 1                  | wkt_geom                                               | id      | LayerSta_1 | LayerSta_2 | LayerSta_3 | LayerSta_4            | LayerSta_5                                   | LayerSta_6                         | LayerSta_7               | LayerSta_8 | LayerSta_9  |        |
| 2                  | Point (244326.175                                      | 0       | 5695       | 7759       | 7849       | 7409                  | 1332                                         | 7308                               | 8070                     | 6393       | 7457        |        |
| 3                  | Point (244212.934                                      | 1       | 4341       | 3557       | 3536       | 3609                  | 931                                          | 3689                               | 5276                     | 5170       | 6017        |        |
| 4                  | Point (243949.741                                      | 2       | 3951       | 3087       | 3560       | 3216                  | 1082                                         | 3502                               | 4998                     | 6005       | 7286        |        |
| 5                  | Point (243714.582                                      | 3       | 4263       | 3123       | 3293       | 3173                  | 871                                          | 3211                               | 5672                     | 5840       | 7091        |        |
| 6                  | Point (244128.044                                      | 4       | 6985       | 7539       | 7607       | 7009                  | 3387                                         | 7246                               | 7765                     | 6688       | 7458        |        |
| 7                  | Point (243789.506                                      | 5       | 4495       | 2968       | 3001       | 3037                  | 857                                          | 3113                               | 4454                     | 4616       | 5955        |        |
| 8                  | Point (244543.089                                      | 6       | 6252       | 7393       | 7793       | 7289                  | 1015                                         | 6980                               | 7845                     | 6576       | 7484        |        |
| 9                  | Point (243912.332                                      | 7       | 4254       | 3034       | 3271       | 3031                  | 1629                                         | 3269                               | 4787                     | 4703       | 5785        |        |
| 10                 | Point (243830.294                                      | 8       | 3766       | 2851       | 3231       | 3175                  | 812                                          | 3851                               | 5343                     | 5210       | 6047        |        |
| 11                 | Point (244017.409                                      | 9       | 4552       | 3325       | 3312       | 3078                  | 2327                                         | 3159                               | 4805                     | 5414       | 6215        |        |
| 12                 |                                                        | max     | 6985       | 7759       | 7849       | 7409                  | 3387                                         | 7308                               | 8070                     | 6688       | 7484        |        |
| 13                 |                                                        | média   | 4855.4     | 4463.6     | 4645.3     | 4402.6                | 1424.3                                       | 4532.8                             | 5901.5                   | 5661.5     | 6679.5      |        |
| 14                 |                                                        | mín     | 3766       | 2851       | 3001       | 3031                  | 812                                          | 3113                               | 4454                     | 4616       | 5785        |        |
| 15                 |                                                        |         |            |            |            |                       |                                              |                                    |                          |            |             |        |

Figura 29. Tabela de atributos com valores do NDVI (multiplicados por 10.000) dos pontos amostrais em ambiente Excel.

Para elaborar o perfil temporal, o usuário pode optar por visualizar cada amostra separadamente ou atribuir uma linha com o valor médio da amostra. Neste trabalho foi elaborada a visualização dos valores máximos e mínimos em conjunto com os valores médios de cada data. Após o cálculo desses três valores para cada data foram selecionadas as células com os valores, e o gráfico foi elaborado por meio dos comandos: Inserir > Dispersão > Dispersão somente com marcadores (Figura 30).

Para que o intervalo dos valores de NDVI fique entre -1 e 1, os valores das tabelas devem ser divididos por 10.000. Cabe ressaltar também que as datas de cada imagem devem ser inseridas manualmente no cabeçalho das colunas com os valores de NDVI. A Figura 31 mostra o gráfico final.

19

|           | <u> </u>                 |       |          |               |                 |            |             |            |             |                |                        |              |               |
|-----------|--------------------------|-------|----------|---------------|-----------------|------------|-------------|------------|-------------|----------------|------------------------|--------------|---------------|
| Are       | uivo Página In           | icial | Inse     | rir Layout    | da Página       | Fórmulas   | Dados       | Revisão    | Exibiç      | ão Suple       | ementos                |              |               |
|           | \$                       |       | <u>8</u> |               |                 |            | ₩ <         | •          | þ 📥         | 22             | 0                      | ~ <u>III</u> | <b>14</b>     |
| Ti<br>Din | abela Tabela I<br>âmica≁ | magen | n Clip-A | rt Formas Sma | rtArt Instantân | eo Colunas | Linhas<br>T | izza Bar   | ras Área    | Dispersão<br>* | Outros L<br>Gráficos ▼ | inha Coluna  | Ganhos/Perdas |
|           | Tabelas                  |       |          | Ilustrações   |                 |            | Linha 2D    |            |             |                | G                      | Minigra      | ificos        |
|           | B12                      | -     | 0        | <i>f</i> ∗ ma | ах              |            |             | 1~4        |             |                |                        |              |               |
|           | А                        |       | В        | С             | D               | E          |             | $\sim$     |             |                | 1                      | J            | К             |
| 1         | wkt_geom                 | id    |          | 17_04_2013    | 19_05_2013      | 06_07_2013 |             |            |             | :013           | 26_10_2013             | 11_11_2013   | 13_12_2013    |
| 2         | Point (244326.1          | 75    | 0        | 5695          | 7759            | 7849       |             |            |             | /308           | 8070                   | 6393         | 7457          |
| 3         | Point (244212.9          | 34    | 1        | 4341          | 3557            | 3536       |             | $r \sim$   |             | 689            | 5276                   | 5170         | 6017          |
| 4         | Point (243949.7          | 41    | 2        | 3951          | 3087            | 3560       | Linha 3D    |            |             | 502            | 4998                   | 6005         | 7286          |
| 5         | Point (243714.5          | 82    | 3        | 4263          | 3123            | 3293       |             |            |             | 211            | 5672                   | 5840         | 7091          |
| 6         | Point (244128.0          | 44    | 4        | 6985          | 7539            | 7607       |             |            |             | 246            | 7765                   | 6688         | 7458          |
| 7         | Point (243789.5          | 06    | 5        | 4495          | 2968            | 3001       |             |            |             | 113            | 4454                   | 4616         | 5955          |
| 8         | Point (244543.0          | 89    | 6        | 6252          | 7393            | 7793       | i Iodo      | os os Tipo | s de Gráfic | o i980         | 7845                   | 6576         | 7484          |
| 9         | Point (243912.3          | 32    | 7        | 4254          | 3034            | 3271       | 30          | )31        | 1629        | 3269           | 4787                   | 4703         | 5785          |
| 10        | Point (243830.2          | 94    | 8        | 3766          | 2851            | 3231       | 31          | 75         | 812         | 3851           | 5343                   | 5210         | 6047          |
| 11        | Point (244017.4          | 09    | 9        | 4552          | 3325            | 3312       | 30          | 78         | 2327        | 3159           | 4805                   | 5414         | 6215          |
| 12        |                          | ma    | ах       | 6985          | 7759            | 7849       | 74          | 109        | 3387        | 7308           | 8070                   | 6688         | 7484          |
| 13        |                          | me    | édia     | 4855.4        | 4463.6          | 4645.3     | 440         | 2.6        | 1424.3      | 4532.8         | 5901.5                 | 5661.5       | 6679.5        |
| 14        |                          | mí    | 'n       | 3766          | 2851            | 3001       | 30          | )31        | 812         | 3113           | 4454                   | 4616         | 5785          |
| 15        |                          |       |          |               |                 |            |             |            |             |                |                        |              |               |

Figura 30. Tabela de atributos com valores do NDVI (multiplicados por 10.000) dos pontos amostrais em ambiente Excel.

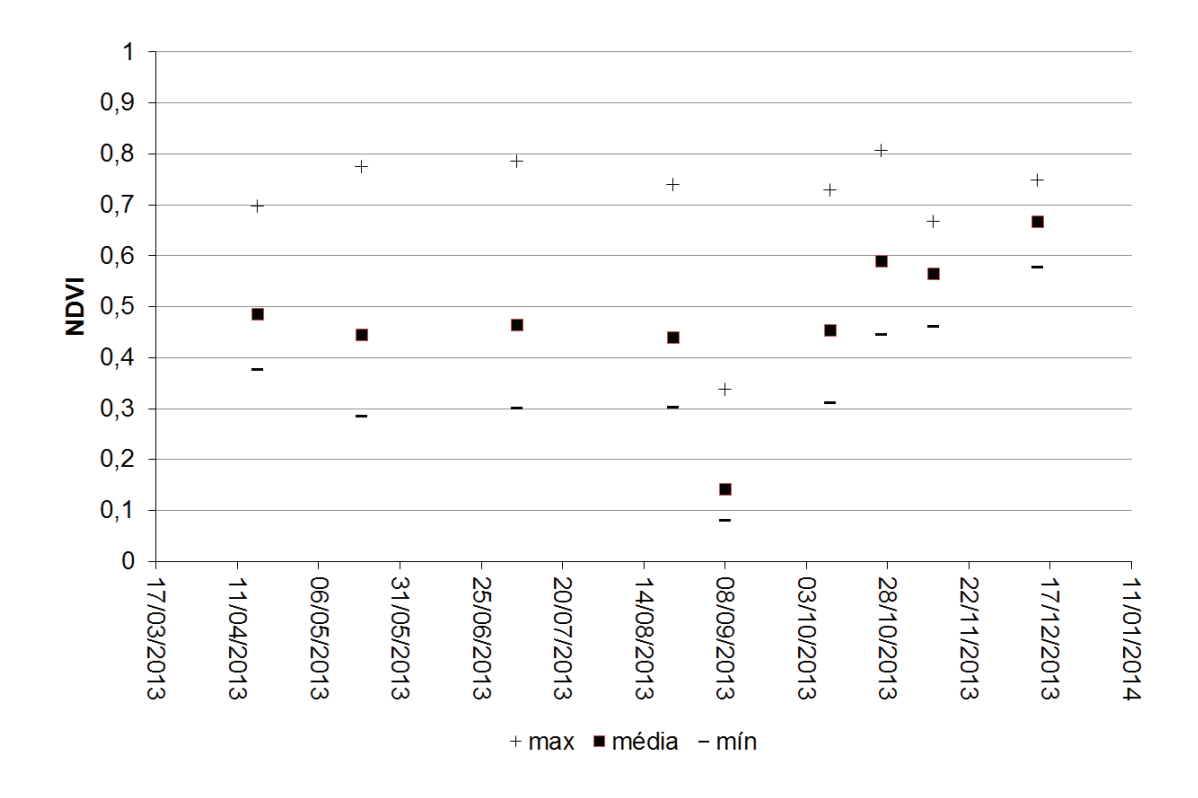

**Figura 31.** Gráfico com a dispersão dos valores de NDVI de um piquete de sistema intensivo (piquete nº 23.1.1) da área experimental em Pirassununga, SP.

## Conclusões

Neste tutorial foi apresentada uma forma de obtenção e organização de imagens Landsat, gratuitas, para elaboração de perfis temporais de índices de vegetação usando o software livre QGIS. Esses perfis podem ser utilizados em trabalhos que visam, entre outros, o monitoramento do comportamento fenológico de uma cultura agrícola e de sistemas de produção pecuária.

## **Agradecimentos**

À equipe do projeto GeoPecus, pela cessão das informações da fazenda experimental da USP em Pirassununga, SP, e ao pesquisador Carlos Fernando Quartaroli, pela organização do banco de dados.

## **Referências**

EMBRAPA MONITORAMENTO POR SATÉLITE. **Projeto GeoPecus**. Disponível em: <http://www.cnpm.embrapa. br/projetos/geopecus/index.html>. Acesso em: 09 dez. 2015.

QGIS. QuantumGIS. **QGIS**: a free and open source geographic information system. Disponível em: <http://www.qgis.org/en/site/>. Acesso em: 08 ago. 2015.

USGS. United States Geological Survey. **EarthExplorer**. Disponível em: <http://earthexplorer.usgs.gov/>. Acesso em: 26 set. 2015a.

USGS. United States Geological Survey. **Science Processing Architecture (ESPA)**. Disponível em: <http:// www.espa.cr.usgs.gov/>. Acesso em: 25 ago. 2015b.

#### Circular Técnica, 32

Exemplares desta edição podem ser adquiridos na: Embrapa Monitoramento por Satélite Endereço: Av. Soldado Passarinho, 303 - Fazenda Chapadão, CEP 13070-115 Campinas, SP Fone: (19) 3211-6200 Fax: (19) 3211-6222 E-mail: cnpm.sac@embrapa.br

1ª edição Versão eletrônica (2015)

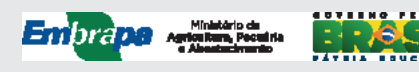

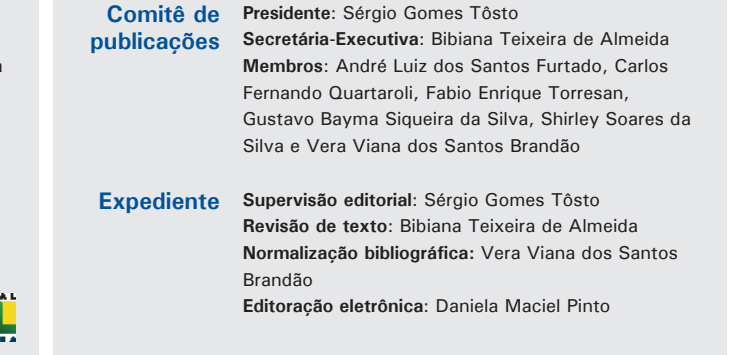